一、按「馬上加入會員」

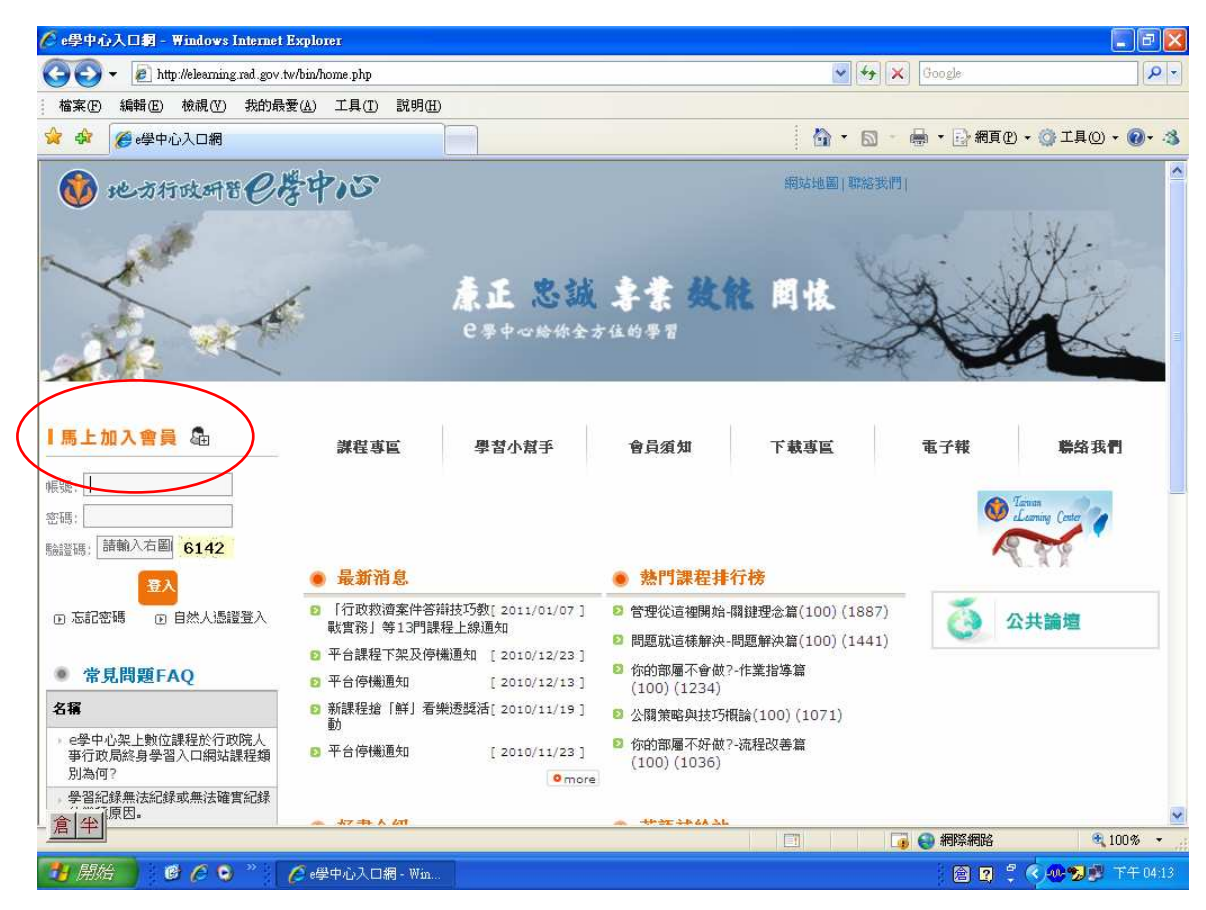

二、閱讀學習公約後,按「同意」

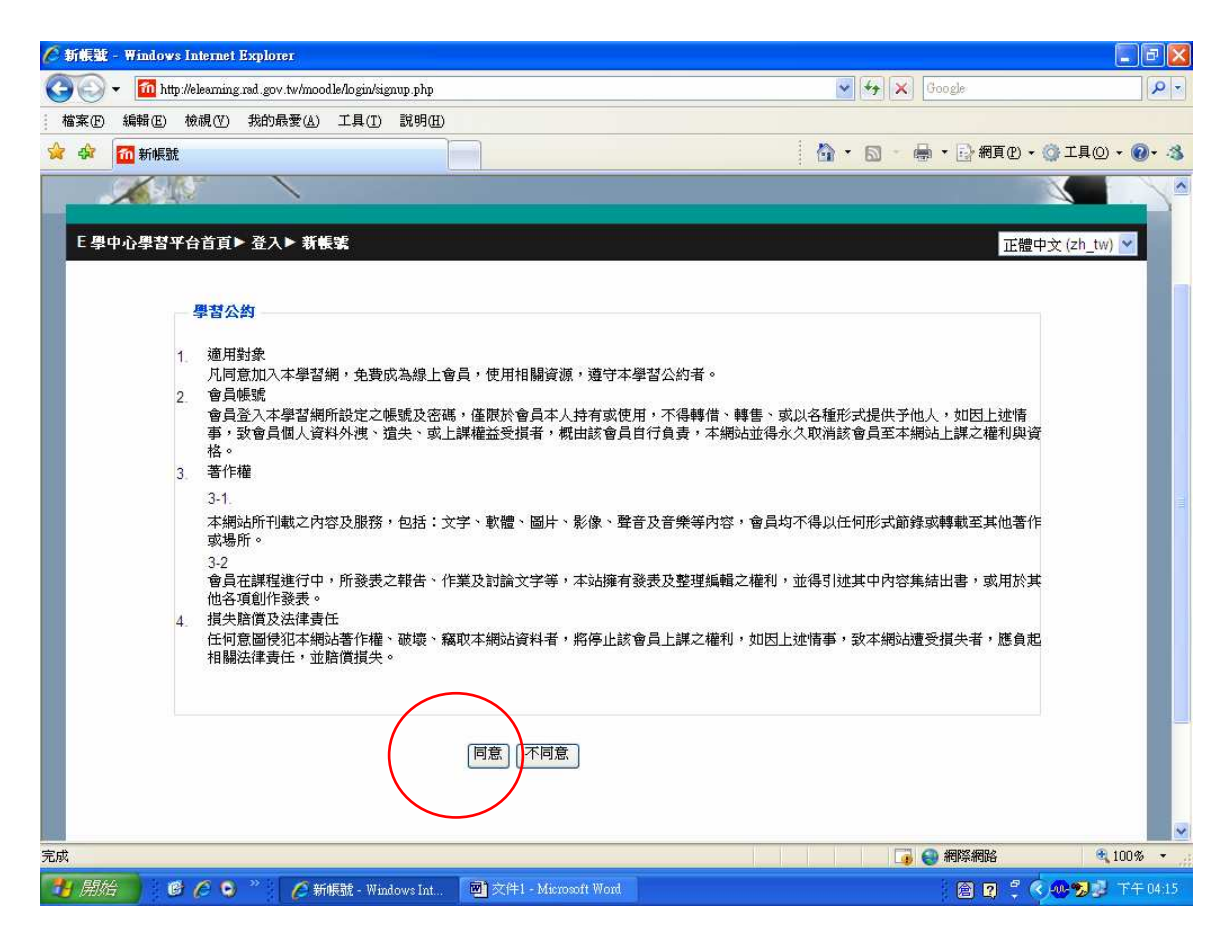

## 三、填寫「身分別」及「身分證字號」後按下一步

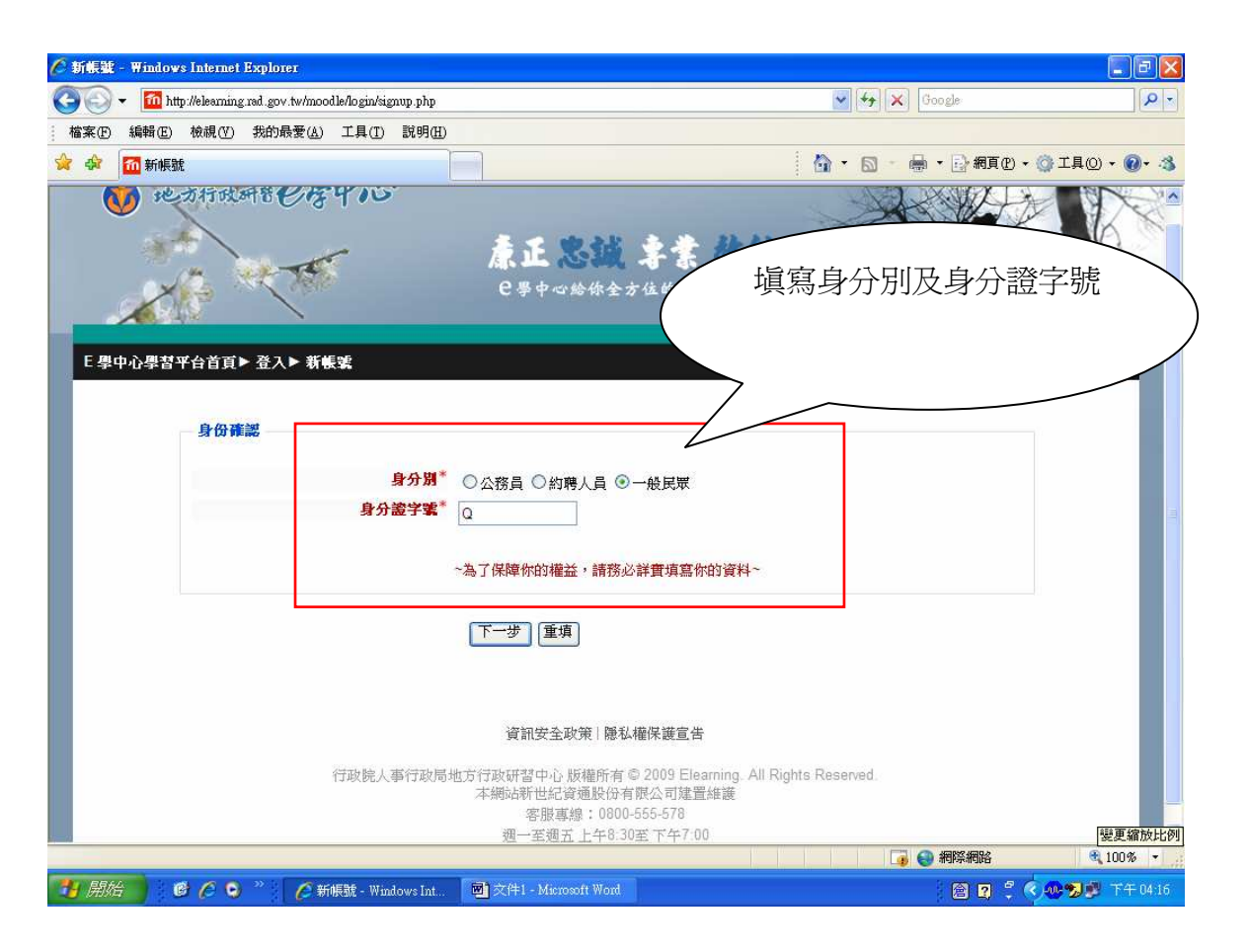

## 四、填寫相關資料後,按「建立相關資料」後,即可以新申請之帳號、密碼,登入 e 學中心

| - Windows Internet Explorer                                             |                                        |
|-------------------------------------------------------------------------|----------------------------------------|
| <ul> <li>http://elearning.rad.gov.tw/moodle/login/signup.php</li> </ul> |                                        |
| 編輯 (E) 檢視 (V) 我的最愛 (A) 工具 (I) 說明 (H)                                    | —————————————————————————————————————— |
| <b>征</b> 新帳號                                                            | * \$\$ 心指欄位                            |
| ● <b>●</b> ●●●●●●●●●●●●●●●●●●●●●●●●●●●●●●●●●●                           | 的型型                                    |
|                                                                         |                                        |
| 1 心周羽亚公若百▶ 爲1▶ 新能報                                                      |                                        |
|                                                                         |                                        |
|                                                                         |                                        |
| 請班捧您的 <b>账</b> 讓名稱相當為                                                   |                                        |
| 身分證字號(帳號)* Q20-16-34                                                    |                                        |
|                                                                         |                                        |
|                                                                         |                                        |
|                                                                         |                                        |
| 請提供一些個人訊息                                                               |                                        |
| ÷                                                                       |                                        |
|                                                                         |                                        |
| 電子郵件(冉次確認)                                                              |                                        |
| 死失"                                                                     |                                        |
| 名字                                                                      |                                        |
| 電話*                                                                     |                                        |
| 行動電話                                                                    |                                        |
|                                                                         |                                        |
|                                                                         |                                        |
| 其他                                                                      |                                        |
|                                                                         | □ □ □ □ □ □ □ □ □ □ □ □ □ □ □ □ □ □ □  |

五、首次登入「e學中心」請再次確認個人資料是否正確,確認後,請按「確定」

|            | http://elearning.rad.gov.tw/moodle/user/edit.php?id=37( | 1921&course=1                                                            | 2                   |
|------------|---------------------------------------------------------|--------------------------------------------------------------------------|---------------------|
| 案(F) 編輯(E) | ) 檢視(V) 我的最愛(A) 工具(T) 說明(H)                             |                                                                          | n.                  |
| 🕸 📶 E 學    | 中心學習平台首頁:個人資料                                           |                                                                          | 網頁 🕑 🔹 💮 工具 🕘 🖌 🔞 🕇 |
| 티레슈스테카     |                                                         |                                                                          |                     |
| L字中心字目     | 计计目具 杯 艰奋 智人具种                                          |                                                                          |                     |
| 加到書籤       |                                                         |                                                                          |                     |
|            |                                                         |                                                                          |                     |
|            |                                                         |                                                                          |                     |
|            |                                                         | 個人資料 筆記                                                                  |                     |
|            |                                                         |                                                                          |                     |
|            | 您自次登入到此學習中心,請 <b>確</b> 認加                               | 到人基本資料是否止確,以免影響您日後的確益,確認後請按一種正」按鈕,調調。                                    | •                   |
|            | 一般                                                      |                                                                          |                     |
|            | €.¥E                                                    | 000                                                                      |                     |
|            | 高續暱稱*                                                   |                                                                          |                     |
|            |                                                         | 在公共論壇的所有發言都將以此暱稱顯示。                                                      |                     |
|            | 姓氏*                                                     | 林                                                                        |                     |
|            | 名字*                                                     |                                                                          |                     |
|            |                                                         |                                                                          |                     |
|            | 電子郵件*                                                   | mar                                                                      |                     |
|            | 電子郵件*<br>電話*                                            | mal <del>lone</del>                                                      |                     |
|            | 電子郵件*<br>電話*<br>行動電話                                    | mai <del>lonogemainau.gov.tv</del> /<br>05- <b></b>                      |                     |
|            | 電子郵件*<br>電話*<br>行動電話                                    | mailenegermaintau.gov.tv/<br>05- <b>t</b>                                |                     |
|            | 電子郵件*<br>電話*<br>行動電話                                    | mailenegemaintau.gov.tv/                                                 |                     |
|            | 電子郵件*<br>電話*<br>行動電話                                    | mai <del>lonagomanao.gov.tv</del>                                        |                     |
|            | 電子郵件*<br>電話*<br>行動電話<br>其他                              | mai <del>longermainae.gov.tv/</del><br>05- <b></b>                       |                     |
|            | 電子郵件*<br>電話*<br>行動電話<br>二其他<br>生日*                      | maitenegemainter.gov.tv/<br>05-<br>300517 請依 (YYMMDD) 的格式填意,例如民國 55 年 10 |                     |
|            | 電子郵件*<br>電話*<br>行動電話<br>其他<br>生日*                       | maitenegemainter.gov.m/<br>05-<br>300517 請依 (YYMMDD) 的格式填高,例如民國 55 年 10  | 現在 きょ100% ・         |

六、論壇暱稱預設爲身分證字號,第一次登入須予修改(不可與身分證號同),未修改或設定之 暱稱重複者,系統會強迫修改。

| :學中心學習平台首頁:個人資料 - Windows Internet Explorer                                                                                                    |                                                       |
|----------------------------------------------------------------------------------------------------|-------------------------------------------------------|
| 💽 👻 📶 http://elearning.rad.gov.tw/moodle/user/edit.php                                                                                                    | Google R                                              |
| [案(P) 編輯(E) 檢視(Y) 我的最愛(A) 工具(I) 説明(H)                                                                                                    |                                                       |
| ☆  ○ ○ ○ ○ ○ ○ ○ ○ ○ ○ ○ ○ ○ ○ ○ ○ ○ ○                                                                                                    | 🚹 ▼ 🖾 - 🖶 ▼ 📴 網頁 🕐 + 🎯 工具 (2) ▼ 🔞 -                   |
| E 學中心學習平台首頁▶ 林 翁春▶ 個人資料                                                                                                    |                                                       |
|                                                                                                    |                                                       |
| म झाछर                                                                                                    |                                                       |
| 個人資料                                                                                                    | 筆記                                                    |
| 你首次登入到此學习中心,講確說個人其太資料易不正確,因各對                                                                                                    | 影摄你日後的撞去,確認後請按 <b>「路定」</b> 按钮,谢谢。                     |
| 应当公立八彩和学者于"U" affeadin八番个关行是自正译。 水龙水                                                                                                    | V TALL KLIJTEJI VEREKANJAL XERALA I PRALI JAKI KEREKI |
| 一般                                                                                                    |                                                       |
| <b>帳號</b> Q20                                                                                                    |                                                       |
| <b>論壇暱稱</b> * 帳號不能用來做為您的論壇                                                                                                    | 暱稱                                                    |
| Q2<br>在公共論增的所有發言                                                                                                    |                                                       |
| <b>姓氏</b> <sup>*</sup> 林                                                                                                    |                                                       |
| 名字* 须言                                                                                                    |                                                       |
| 電子郵件 <sup>*</sup> marten marten mart |                                                       |
| 電話* 05-3                                                                                                    |                                                       |
| 行動電話                                                                                                    |                                                       |
| 1                                                                                                    |                                                       |
|                                                                                                    |                                                       |
| 其他                                                                                                    |                                                       |
| <b>4 H*</b> 200517                                                                                                    |                                                       |
|                                                                                                    | 請依 (YYMMDD) 的格式填寫,例如民國 55 年 10                        |
|                                                                                                    |                                                       |

| 七、完成後即可至選課中心選讀課程 | ,或進入公共論壇發表文章 |
|------------------|--------------|
|------------------|--------------|

| 與你相伴,E 路學習 - Windows Inter                                                                                                    | iet Explorer                                   |                                                                                             |
|----------------------------------------------------------------------------------------------------|------------------------------------------------|---------------------------------------------------------------------------------------------|
| 💽 👻 🌆 http://elearning.rad.gov.tw/                                                                                                    | noodle/                                        | Google                                                                                      |
| 案(E) 編輯(E) 檢視(V) 我的最愛                                                                                                    | A) 工具(I) 說明(H)                                 |                                                                                             |
| 🕸 📶 與你相伴,E 路學習                                                                                                    |                                                | • 🔝 - 🖶 • 🔂 網頁化 • 🔅 工具(2) •                                                                 |
| Seanding C                                                                                                    | 客中心的<br>一 <b>康正恐誠 專業 效能 問始</b><br>已要中心的你全方位的要習 |                                                                                             |
| 加到書籤                                                                                                    | 2012年1月1日、2、1月1日日1月1日日日日日日日日日日日日日日日日日日日日日日日日日  | 2                                                                                           |
| 國 長載深自         -                                                                                                    | 送标中心(前抵送标性社世/凤                                 | (1) 争踏 []                                                                                   |
| <ul> <li>■ 選課中心</li> <li>■ 選課中心</li> <li>■ 公共論壇</li> <li>■ 公共論壇縣市專區</li> <li>■ ● 學習記錄</li> <li>■ ● ● 個目 添料</li> </ul>                                                                                                    | 搜尋課程                                           | - <u> </u>                                                                                  |
| <ul> <li>■ 個人員科</li> <li>■ 公務人員人事服務網</li> <li>■ Taiwan eLearning Center</li> </ul>                                                                                                    | 日〇 領導訓練<br>日〇 登展訓練<br>日〇 由天司論                  | 17 18 19 20 21 22 23<br>24 25 26 27 28 29 30<br>31                                          |
| 選課中心(諸點選課程註冊/周 🖃<br>讀)                                                                                                    | □ ♥ 母果創業                                       |                                                                                             |
| <ul> <li>● 領導訓練</li> <li>● 夏展訓練</li> <li>● 專業訓練</li> <li>● 自製數位数材專區(無認證時<br/>數)</li> <li>&gt;&gt;</li> <li>&gt;&gt;</li> <li>&gt;</li> <li>&gt;&gt;<!--</td--><td></td><td>Google 翻手家<br/>Google の<br/>English<br/>新澤高:<br/>Spanish</td></li></ul> |                                                | Google 翻手家<br>Google の<br>English<br>新澤高:<br>Spanish                                        |
| 周秋山 ゆ A A A A A A A A A A A A A A A A A A                                                                                                    | 1/ms日本, 1: 94 프 37 (2) 하기(可加 1 술을 , View       | 開始<br>開始<br>開始<br>開始<br>開始<br>日<br>日<br>日<br>日<br>日<br>日<br>日<br>日<br>日<br>日<br>日<br>日<br>日 |